## **Updating Enrollment Limits – Senior Overload/Underload**

Altering the allowable units will enable seniors to drop classes down to the approved number of minimum units or enroll into the approved number of maximum units on their own, without staff intervention.

## Pathway: Main Menu>Records and Enrollment>Student Term Information>Term Activate a student

If a student has a 3.0 or better GPA, the Enrollment Limit tab will look like this:

| Favorites 👻 🛛 Main Menu 👻 >      | Records and Enrol           | Iment 👻 > 🛛 Student Ter    | rm Information 👻 🕥 T | erm Activate a Studer | nt     |
|----------------------------------|-----------------------------|----------------------------|----------------------|-----------------------|--------|
|                                  |                             |                            |                      |                       | New    |
| Term Activation Enrollment Limit | Student Session             | Terms In <u>R</u> esidence | Term Control Dates   | External Study        |        |
| Dooley,Claire E.                 |                             | 0022365                    | 0                    |                       |        |
|                                  |                             |                            | Find View All        | First 🕚 11 of 13      | Last   |
| Academic Career:                 | Undergraduate Em<br>College | iory                       |                      |                       |        |
|                                  |                             |                            | Find   View All      | First 🕚 1 of 15       | 🕑 Last |
| Academic Institution:            | Emory University            |                            |                      |                       | + -    |
| Term:                            | Spr 2018 Ser                | nester                     |                      |                       |        |
| Primary Academic Program:        | Liberal Arts & Scier        | nces                       |                      |                       |        |
| Academic Group of Advisor:       | COL                         |                            |                      |                       |        |
| *Approved Academic Load:         | Full-Time 🗸                 |                            |                      |                       |        |
| Override Unit Limits:            |                             |                            |                      |                       |        |
| Max Total Units:                 |                             | Max Audit Units:           |                      |                       |        |
| Max No GPA Units:                |                             | Max Wait List Units:       |                      |                       |        |
| Min Total Units:                 |                             | Max Total Courses:         |                      |                       |        |
|                                  |                             |                            |                      |                       |        |

🖫 Save 🔯 Return to Search 👘 Previous in List 📮 Next in List 📰 Notify

Term Activation | Enrollment Limit | Student Session | Terms In Residence | Term Control Dates | External Study

If a student's GPA is under a 3.0, the Enrollment Limit tab will look like this:

| Favorites 👻 🛛 Main Menu 👻 🔿      | Records and Enrol    | Iment 👻 > 🛛 Student Ter    | m Information 👻 🚿 🗍 | ferm Activate a Stude | nt     |
|----------------------------------|----------------------|----------------------------|---------------------|-----------------------|--------|
|                                  |                      |                            |                     |                       | New \  |
| Term Activation Enrollment Limit | Student Session      | Terms In <u>R</u> esidence | Term Control Dates  | External Study        |        |
| Dooley,Claire E.                 |                      | 0022365                    | 0                   |                       |        |
|                                  |                      |                            | Find   View All     | 🛛 First 🕚 11 of 13    | 🕑 Last |
| Academic Career:                 | Undergraduate Em     | iory                       |                     |                       |        |
|                                  | College              |                            |                     |                       |        |
|                                  |                      |                            | Find   View All     | First 🕚 1 of 15       | Last   |
| Academic Institution:            | Emory University     |                            |                     |                       | + -    |
| Term:                            | Spr 2018 Ser         | mester                     |                     |                       |        |
| Primary Academic Program:        | Liberal Arts & Scier | nces                       |                     |                       |        |
| Academic Group of Advisor:       | COL                  |                            |                     |                       |        |
| *Approved Academic Load:         | Full-Time 🗸          |                            |                     |                       |        |
| Override Unit Limits:            | $\mathbf{\Sigma}$    |                            | )                   |                       |        |
| Max Total Units:                 | 19.00                | Max Audit Units:           | 19.00               |                       |        |
| Max No GPA Units:                | 19.00                | Max Wait List Units:       | 999.00              |                       |        |
| Min Total Units:                 | 12.00                | Max Total Courses:         |                     |                       |        |

🖫 Save 🔯 Return to Search 👘 Previous in List 📲 Next in List 🖼 Notify

Term Activation | Enrollment Limit | Student Session | Terms In Residence | Term Control Dates | External Study

| vorites 👻 🛛 Main Menu 👻 🔿       | Records and Enro            | llment 🔻 > Student Ter     | rm Information 👻 🔶 T | erm Activate a Stude | nt     |
|---------------------------------|-----------------------------|----------------------------|----------------------|----------------------|--------|
|                                 |                             |                            |                      |                      | Nev    |
| erm Activation Enrollment Limit | Student Session             | Terms In <u>R</u> esidence | Term Control Dates   | External Study       |        |
| ooley,Claire E.                 |                             | 0022365                    | 0                    |                      |        |
|                                 |                             |                            | Find   View All      | First 🕙 11 of 13     | Last   |
| Academic Career:                | Undergraduate En<br>College | nory                       |                      |                      |        |
|                                 | -                           |                            | Find View All        | First 🕚 1 of 15      | 🕑 Last |
| Academic Institution:           | Emory University            |                            |                      |                      | + -    |
| Term:                           | Spr 2018 Se                 | mester                     |                      |                      |        |
| Primary Academic Program:       | Liberal Arts & Scie         | nces                       |                      |                      |        |
| Academic Group of Advisor:      | COL                         |                            |                      |                      |        |
| *Approved Academic Load:        | Full-Time 🗸                 |                            |                      |                      |        |
| Override Unit Limits:           |                             |                            |                      |                      |        |
| Max Total Units:                | 22.00                       | Max Audit Units:           | 22.00                |                      |        |
| Max No GPA Units:               | 22.00                       | Max Wait List Units:       | 999.00               |                      |        |
| Min Total Units:                | 6.00                        | Max Total Courses:         |                      |                      |        |
| 1                               |                             |                            |                      |                      |        |

**Altering Minimum Units on Enrollment Limit Tab** 

• Check the Override Unit Limits box.

- Change the Min Total Units to the approved number of minimum units.
- Save

## **Altering Maximum Units on Enrollment Limit Tab**

Term Activation | Enrollment Limit | Student Session | Terms In Residence | Term Control Dates | External Study

| Favorites 👻 🛛 Main Menu 👻 🔷 >    | Records and Enr            | ollment 👻 > 🛛 Student Tern | n Information $\star$ $\rightarrow$ | Term Activate a Student |
|----------------------------------|----------------------------|----------------------------|-------------------------------------|-------------------------|
| Term Activation Enrollment Limit | Student Session            | Terms In <u>R</u> esidence | Term Control Dates                  | External Study          |
| Dooley,Claire E.                 |                            | 0022365                    | 0                                   |                         |
|                                  |                            |                            | Find   View All                     | First 🕚 11 of 13 🕑 Last |
| Academic Career:                 | Undergraduate E<br>College | mory                       |                                     |                         |
|                                  |                            |                            | Find View All                       | First 🕚 1 of 15 🕑 Last  |
| Academic Institution:            | Emory University           |                            |                                     | + -                     |
| Term:                            | Spr 2018 Se                | emester                    |                                     |                         |
| Primary Academic Program:        | Liberal Arts & Sci         | ences                      |                                     |                         |
| Academic Group of Advisor:       | COL                        |                            |                                     |                         |
| *Approved Academic Load:         | Full-Time v                |                            |                                     |                         |
| Override Unit Limits:            |                            |                            |                                     |                         |
| Max Total Units:                 | 23.00                      | Max Audit Units: 🛛 🗕       | 23.00                               |                         |
| Max No GPA Units:                | 23.00                      | Max Wait List Units:       | 999.00                              |                         |
| Min Total Units:                 | 12.00                      | Max Total Courses:         |                                     |                         |
| Save C Return to Search          | Previous in List           | 🚛 Next in List 🖃 N         | lotify                              |                         |

Term Activation | Enrollment Limit | Student Session | Terms In Residence | Term Control Dates | External Study

- Check the Override Unit Limits box.
- Change the Max Total Units to the approved number of maximum units.
- Change the Max No GPA Units to the approved number of maximum units.
- Change the Max Audit Units to the approved number of maximum units.
- Save

Note: Ensure that you Save and that the minimum/maximum hours are correct before exiting the screen.